打开研究生管理服务系统,即SS系统,网址为http://ss.graduate.bnu.edu.cn/(用户名为学号,初始密码应为8位生日或身份证后6位)。

点击"研究生培养"模块下的"培养过程",打开"环节"里的"中期考核",点击"开题报告"在"填写信息"下拉栏下点击"新建"。

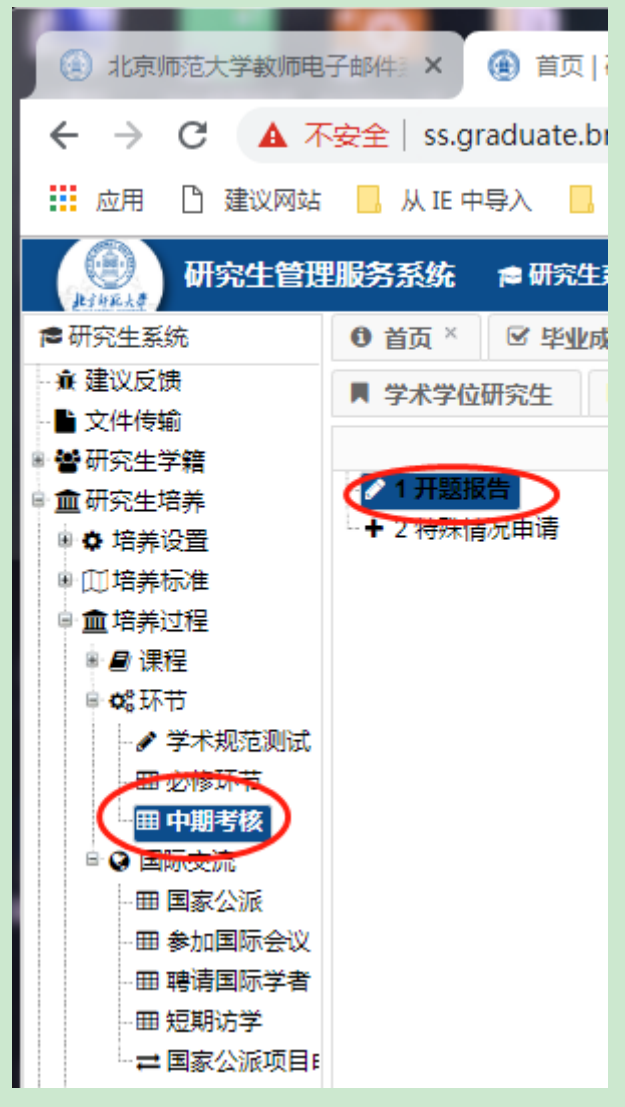

## 请注意在"中期考核"栏下,一定要选择"专业学位研究生"栏。

在"培养-专硕-提交开题报告"栏下,点击"新建",在弹出的编辑框里认真填写开题报告题目、选题依据、研究内容、研究方法和研究目标。填写完成后,请点击"保存"。确认填写信息无误后,请点击"提交",点击提交后,开题申请会从"填写信息" 栏转移到"学院审核"栏,最终以学院审核栏的申请为准。

| 研究生管理服务系统 🝵 研究生系统    |               |                     |       |       |                 |  |  |  |  |
|----------------------|---------------|---------------------|-------|-------|-----------------|--|--|--|--|
| 生系统                  | ● 首页 × 区 毕业成绩 | 学审核 甲               | 中期考核  |       |                 |  |  |  |  |
| 乂反馈<br>+/告龄          | 📕 学术学位研究生 🧖   | 专业学位研究生             |       |       |                 |  |  |  |  |
| 112期<br>飞生学籍         |               | 旗与信息                | 学院审   | 核 已通过 | t 🛛 🛪           |  |  |  |  |
| 3生培养<br>+ × × × × ×  | □ 및 0 項与说明    | ■ 培养-专硕-提交开题报告      |       |       |                 |  |  |  |  |
| 音养设 <u>置</u><br>含美标准 | - 2 开题报告      | 日打开                 |       | 姓名    | 性别              |  |  |  |  |
| 音养过程                 | ➡ 3 特殊情况申请    | ①新建                 | 6     | 苗东旭   | 1男              |  |  |  |  |
| ) 课程                 |               | ◎ 修改                | 6     | 肖梦格   | 2女              |  |  |  |  |
| \$环节<br>• ** ******* |               | ▲ 删除                | 6     | 姜秋宇   | 2女              |  |  |  |  |
| ♂ 字木规范测试<br>囲 必修环节   |               | ☑ 1來17<br>☑ 导出Excel | ▶ 6   | 吴秋凡   | 2女              |  |  |  |  |
| - 田 中期考核             |               | 5 🔲 201             | 72806 | 熊珂伟   | 1男              |  |  |  |  |
|                      |               | 6 🔳 201             | 72706 | 蒋馨茹   | 2女              |  |  |  |  |
|                      |               | 7 📼 201             | 70706 | 리슈슈슈  | <del>ว≁</del> - |  |  |  |  |
|                      |               |                     |       |       |                 |  |  |  |  |

| Edit   |            | 23 |
|--------|------------|----|
| 开题报告题目 |            | 4  |
|        | 请不要超过50字。  |    |
| 选题依据   |            |    |
|        |            |    |
|        |            |    |
|        |            | ļ  |
|        |            | I  |
|        | 请不要超过200字。 | I  |
| 研究内容   |            | I  |
|        |            | I  |
|        |            | I  |
|        |            | I  |
| TT     |            | I  |
| 研究方法   |            | l  |
|        |            |    |

填写完成后,在"填写信息"栏下找到自己名字,勾选,点击"开题情况表", 下载、打印,交给导师填写导师意见,本人与导师签名即可。

| 成绩                             | 龙频单审核 × ─────────────────────────────────── |   |    |    |    |       |      |      |       |          |          |    |
|--------------------------------|---------------------------------------------|---|----|----|----|-------|------|------|-------|----------|----------|----|
| ▼ 专业学位研究生 ■ 博士生研究生             |                                             |   |    |    |    |       |      |      |       |          |          |    |
| <b>填写信息</b> 学院审核 已通过 不通过 全部    |                                             |   |    |    |    |       |      |      |       |          |          |    |
| ■ 培养-专硕-提交开题报告 ■ 设置评审小目日 开题情况表 |                                             |   |    |    |    |       |      | Qi   |       |          |          |    |
|                                |                                             |   | 学号 | 姓名 | 性别 | 院系所   | 专业代码 | 专业名称 | 学生类别  | 入学时间     | 导师号      | É  |
|                                | 1                                           |   |    |    | 1男 | 007心理 |      | 应用心理 | 22全专硕 | 20160901 | 07155    | ٦Ť |
|                                | 2                                           |   |    |    | 2女 | 007心理 |      | 应用心理 | 22全专硕 | 20160901 | 06161    | 骆7 |
|                                | 3                                           |   |    |    | 2女 | 007心理 |      | 应用心理 | 28非全  | 20170903 | 11312016 | ₽ĥ |
|                                | 4                                           |   |    |    | 2女 | 007心理 |      | 心理健康 | 27师范  | 20130706 | 89034    | 刘邦 |
|                                | 5                                           |   |    | 4  | 1男 | 007心理 |      | 应用心理 | 28非全  | 20170903 | 00049    | Ξž |
|                                | 6                                           | - |    |    | 2女 | 007心理 |      | 心理健康 | 27师范  | 20170708 | 07161    | 蔺ヲ |
|                                | 7                                           | Б |    |    | 2女 | 007心理 |      | 心理健康 | 27师范  | 20170708 | 08076    | 刘甫 |